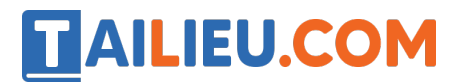

Nội dung bài viết

- 1. Cách tắt thông báo sinh nhật của mình trên Zalo
- 2. Cách tắt thông báo ngày sinh nhật của bạn bè trên Zalo

## Cách tắt thông báo sinh nhật của mình trên Zalo

#### 1. Hướng dẫn nhanh

Mở ứng dụng Zalo trên điện thoại, chọn **Thêm** > Chọn biểu tượng **Cài đặt** hình răng cưa ở góc trên bên phải màn hình > Chọn **Quy ền riêng tư** > Chọn **Hiển thị ngày** sinh > Chọn **Không hiển thị với người khác**.

#### 2. Hướng dẫn chi tiết

**Bước 1:** Mở ứng dụng Zalo trên điện thoại, chọn Thêm > Chọn biểu tượng Cài  $\mathbf{d}$ ặt hình răng cưa ở góc trên bên phải màn hình.

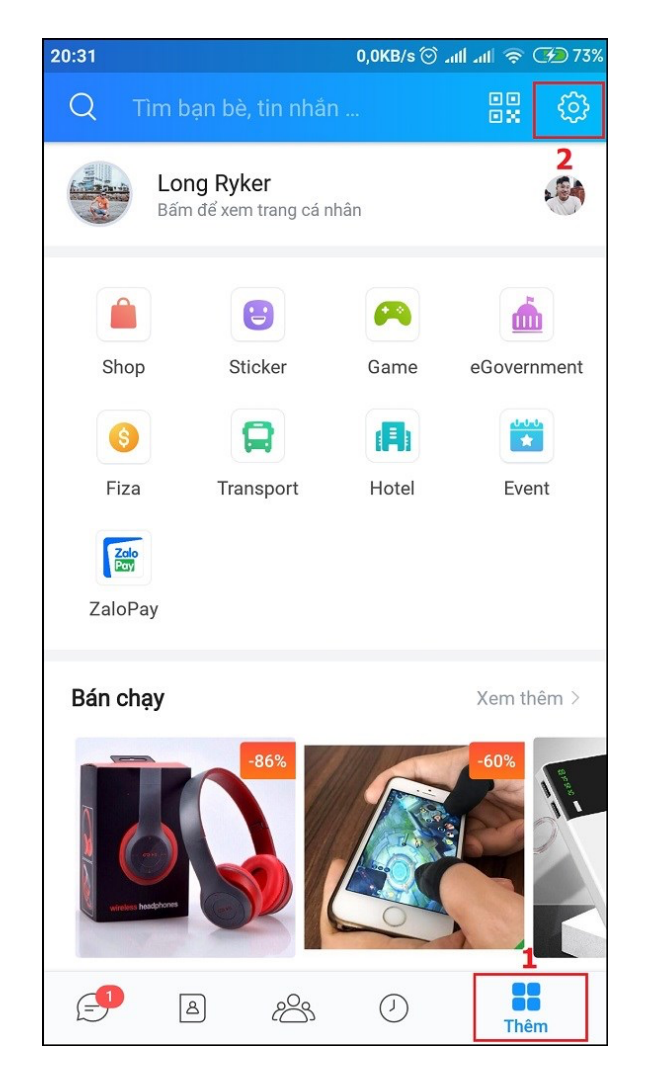

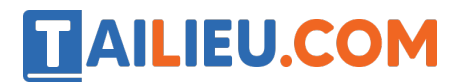

Bước 2: Chọn Quy ền riêng tư.

| 20:31          | 0,3KB/s 🞯 📶 📶 🤿 👉 73%      |
|----------------|----------------------------|
| ~              | Cài đặt Q                  |
| •              | Quyền riêng tư             |
| $\bigcirc$     | Tài khoản và bảo mật       |
|                | Sao lưu & đồng bộ tin nhắn |
|                | Giao diện                  |
| $\bigcirc$     | Thông báo                  |
| Ē              | Tin nhắn                   |
| S              | Cuộc gọi                   |
| $\bigcirc$     | Nhật ký và khoảnh khắc     |
| گ              | Danh bạ                    |
| Aa             | Ngôn ngữ và phông chữ      |
| i              | Thông tin về Zalo          |
| o <sup>‡</sup> | Chuyển tài khoản           |

Bước 3: Chọn Hiển thị ngày sinh.

# 

### Thư viện tài liệu học tập, tham khảo online lớn nhất

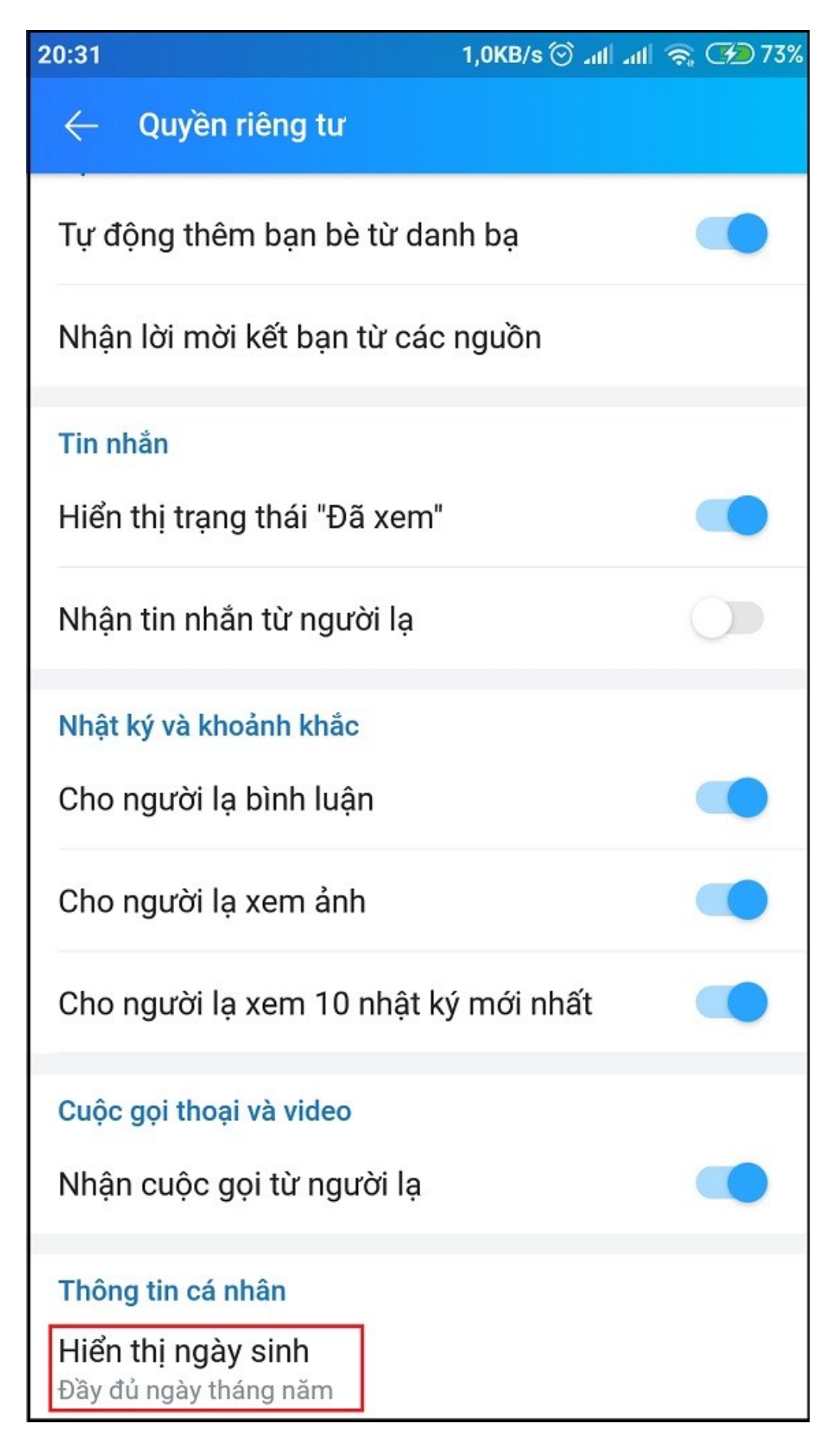

Trang chủ: https://tailieu.com/ | Email: info@tailieu.com | https://www.facebook.com/KhoDeThiTaiLieuCom

## AILIEU.COM

**Bước 4:** Chọn vào mục **Không hiển thị với người khác** là bạn đã tắt được thông báo sinh nhật của mình trên Zalo.

| 20:31                                               | 0                         | ,1KB/s ⊙ ₊แ | all 🔶 (hr  | 73% |  |  |
|-----------------------------------------------------|---------------------------|-------------|------------|-----|--|--|
| $\leftarrow$                                        | Quyền riêng tư            |             |            |     |  |  |
| Tự đ                                                | ộng thêm bạn bè từ danh   | bạ          |            |     |  |  |
| Nhận lời mời kết bạn từ các nguồn                   |                           |             |            |     |  |  |
| Tin nhắn                                            |                           |             |            |     |  |  |
| Hiển                                                | thi trang thái "Đã xem"   |             |            | •   |  |  |
| Nh                                                  | Hiển thị ngày sinh        |             |            |     |  |  |
| Nhi                                                 | Không hiển thị với ngườ   | vi khác     | <b>⊘</b>   |     |  |  |
| Ch                                                  | Đầy đủ ngày tháng năm     | ı           | $\bigcirc$ | D   |  |  |
| Ch                                                  | Hiện ngày tháng, ẩn năi   | m sinh      | $\bigcirc$ | D   |  |  |
| Cho I                                               | người lạ xem 10 nhật ký i | mới nhất    |            | •   |  |  |
| Cuộc gọi thoại và video                             |                           |             |            |     |  |  |
| Nhậr                                                | i cuộc gọi từ người lạ    |             |            |     |  |  |
| Thôn                                                | g tin cá nhân             |             |            |     |  |  |
| Hiển thị ngày sinh<br>Không hiển thị với người khác |                           |             |            |     |  |  |

Cách tắt thông báo ngày sinh nhật của bạn bè trên Zalo

## 1. Hướng dẫn nhanh

Mở ứng dụng Zalo trên điện thoại, chọn **Thêm** > Chọn biểu tượng **Cài đặt** hình răng cưa ở góc trên bên phải màn hình > Chọn **Thông báo** > Gạt thanh trạng thái mục **Nhắc sinh nhật bạn bè** sang trái.

#### 2. Hướng dẫn chi tiết

**AILIEU.COM** 

**Bước 1:** Mở ứng dụng Zalo trên điện thoại, chọn **Thêm** > Chọn biểu tượng **Cài đặt** hình răng cưa ở góc trên bên phải màn hình.

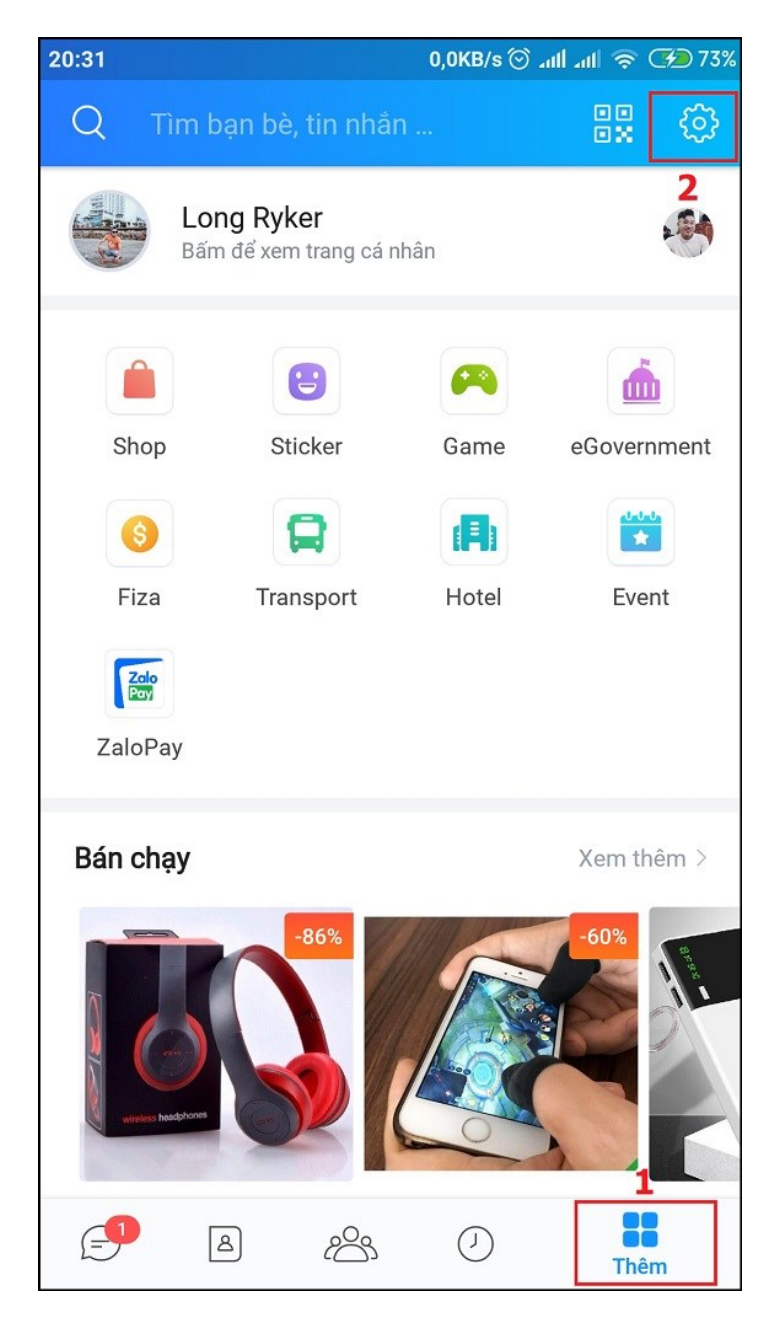

Bước 2: Chọn Thông báo.

## 

## Thư viện tài liệu học tập, tham khảo online lớn nhất

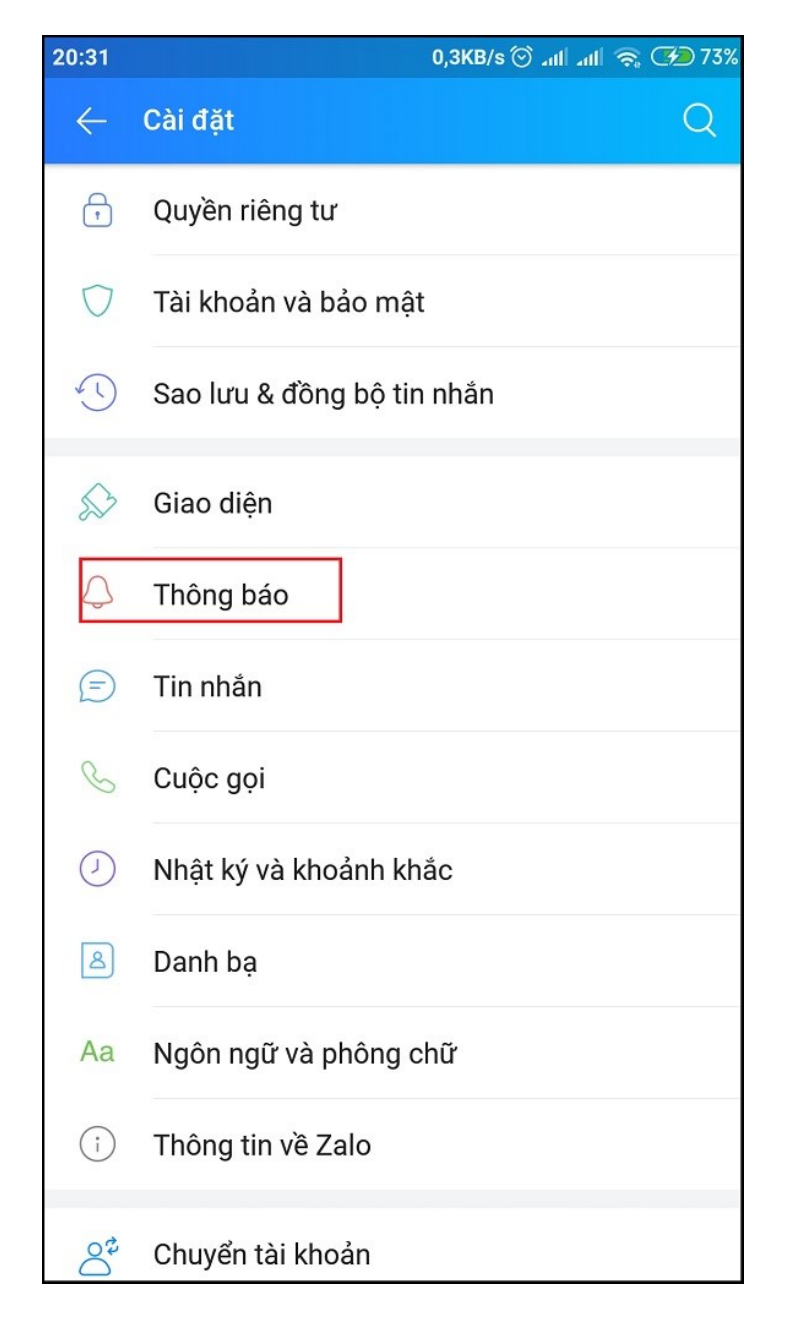

**Bước 3:** Gạt thanh trạng thái mục **Nhắc sinh nhật của bạn bè** sang trái là bạn đã tắt được thông báo sinh nhật của bạn bè trên Zalo.

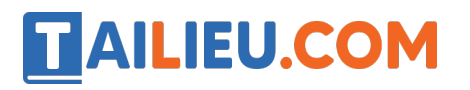

### Thư viện tài liệu học tập, tham khảo online lớn nhất

| ← Thông báo                                                   |  |  |  |  |
|---------------------------------------------------------------|--|--|--|--|
| Tin nhắn                                                      |  |  |  |  |
| Báo tin nhắn mới 🥂 🦲                                          |  |  |  |  |
| Xem trước tin nhắn 🥂                                          |  |  |  |  |
| Nhóm                                                          |  |  |  |  |
| Báo tin nhắn mới từ nhóm                                      |  |  |  |  |
| Nhật ký và khoảnh khắc                                        |  |  |  |  |
| <b>Nhận thông báo nhật ký mới</b><br>Có. Tôi muốn nhận        |  |  |  |  |
| Sự kiện                                                       |  |  |  |  |
| Nhắc sinh nhật của bạn bè                                     |  |  |  |  |
| Chung                                                         |  |  |  |  |
| Đổ chuông                                                     |  |  |  |  |
| Rung                                                          |  |  |  |  |
| Báo tin nhắn khi đang mở ứng dụng                             |  |  |  |  |
| Quản lý thông báo hệ thống<br>Cài đặt rung, chuông, thông báo |  |  |  |  |

Những chia sẻ trên đây của chúng tôi hy vọng sẽ giúp bạn có thể tắt những thông báo không đáng có trên ứng dụng Zalo của mình, cảm ơn bạn đã theo dõi bài viết.

Tham khảo thêm một số mẹo vặt khi sử dụng ứng dụng Zalo bạn cần biết

• Lấy số điện thoại từ zalo đơn giản nhất cho bạn